# 寄付の流れ (スマホ画面)

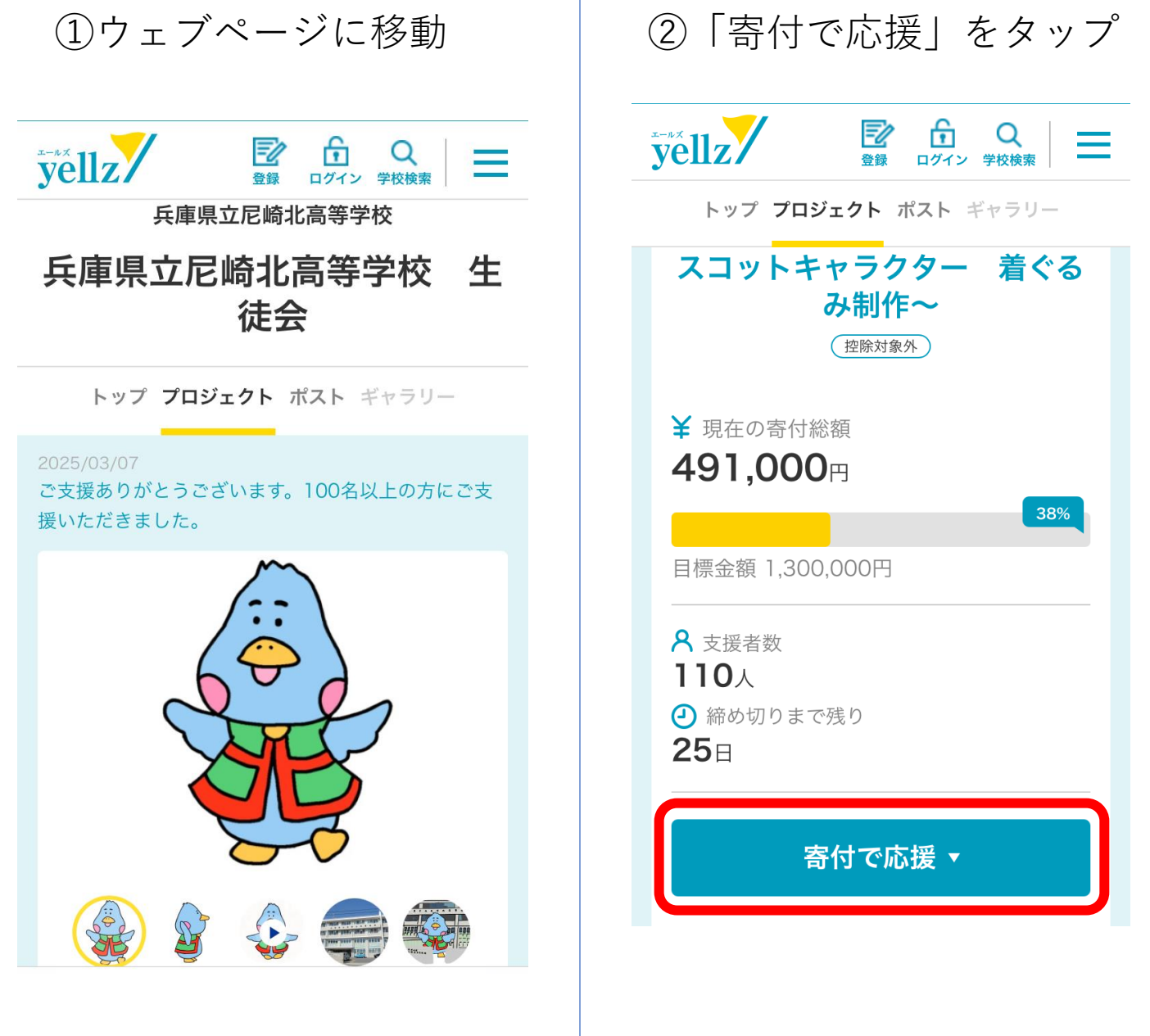

下にスクロールすると...

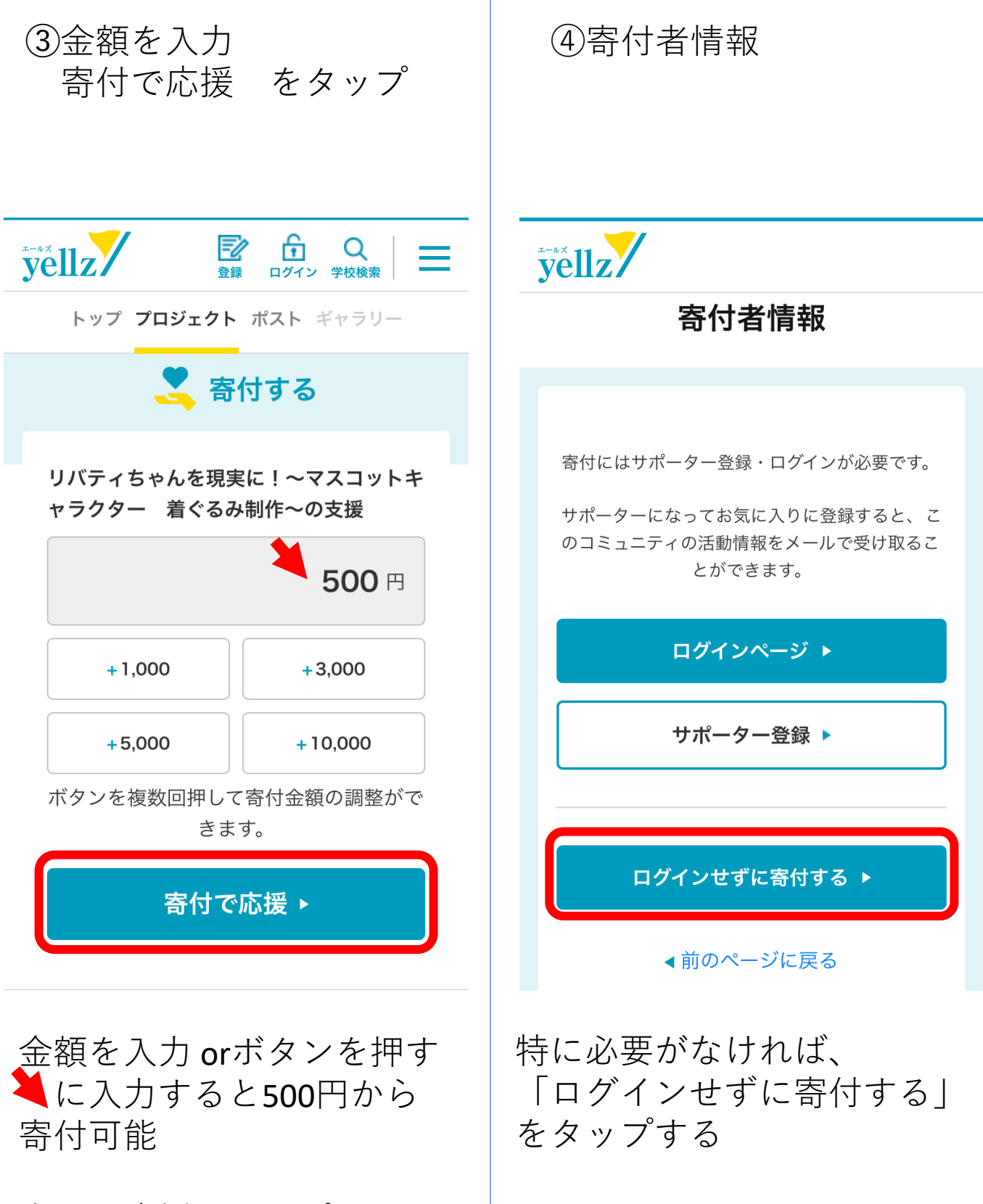

寄付で応援をタップ

| ⑤寄付者情報<br>会員種別                       | ⑥寄付者情報<br>名前等入力                     |
|--------------------------------------|-------------------------------------|
| <b>yellz</b>                         | <b>yellz</b>                        |
| 寄付者情報                                | 寄付者情報                               |
|                                      | 入力内容の確認と<br>お支払い                    |
| 会員種別                                 | 完了                                  |
| 過須             個人の方             法人の方 | 寄付者情報を入力のうえ、「入力内容の確認 」を押し<br>てください。 |
|                                      | 必須 は必ずご入力ください。                      |
| 次へ ▶                                 |                                     |
| ▲前のページに戻る                            | <b>お名前</b><br>必須                    |
|                                      | 姓                                   |
| エールズ<br>yellz/<br>学校応援オンラインコミュニティ    | 名                                   |
| 会員種別 該当する選択しを<br>タップし、「次へ」           | 必要事項を記入していく。                        |
|                                      |                                     |
|                                      |                                     |
|                                      |                                     |
|                                      |                                     |
|                                      |                                     |

| ⑦寄付者情報<br>名前等入力    | ⑧寄付者情報<br>名前等入力                                                                          |
|--------------------|------------------------------------------------------------------------------------------|
| yellz/             | yellz                                                                                    |
| お名前                | アマキタ                                                                                     |
| 尼北                 | タロウ                                                                                      |
| 太郎                 | メールアドレス<br>必須                                                                            |
| フリガナ<br>必須<br>アマキタ | コンビニ支払い等を選択する場合はメールに記載の支<br>払い情報が必要となるため、「no-reply@yellz.jp」か<br>ら受信可能なメールアドレスを入力してください。 |
| タロウ                | 電話番号<br>必須<br>0664210132                                                                 |
| 必要事項を記入していく。       | 必要事項を記入していく。                                                                             |

| ⑨寄付者情報<br>名前等入力                                                                                 | ⑩寄付者情報<br>名前等入力          |
|-------------------------------------------------------------------------------------------------|--------------------------|
| yellz                                                                                           | yellz                    |
| <ul> <li>郵便番号</li> <li>必須</li> <li>6610002</li> <li>郵便番号から<br/>住所を検索</li> <li>ハイフン無し</li> </ul> | 市区町村<br>必須<br>尼崎市        |
| 都道府県<br>必須<br>兵庫県 ▼                                                                             | 町名番地<br>必須<br>塚口町5-40-1  |
| 市区町村<br>必須<br>尼崎市                                                                               | <b>建物名</b><br>〇〇ビル 〇〇〇号室 |
|                                                                                                 |                          |
|                                                                                                 |                          |

必要事項を記入していく。

### 必要事項を記入していく。

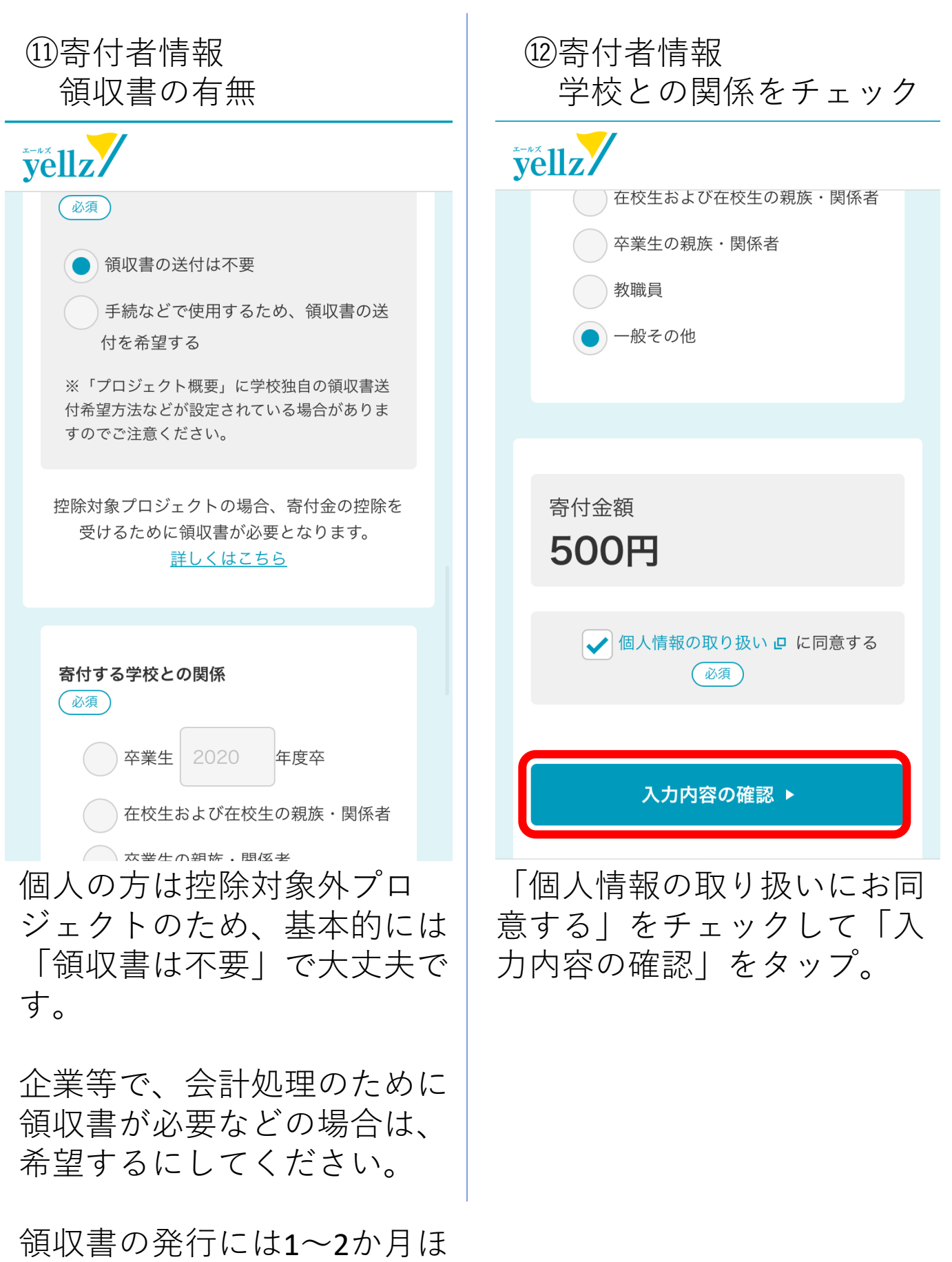

どかかります。

## ③寄付者情報 入力内容の確認

yellz

### 寄付者情報

寄付者情報

入力内容の確認と お支払い 一 完了

入力内容をご確認ください。内容に間違いがなけれ ば、「決済画面へ進む」ボタンを押してください。 決済が完了すると、取り消しができません。 修正がございましたら、「前のページに戻る」ボタン を押し、各画面にて修正を行ってください。

#### 支援対象

兵庫県立尼崎北高等学校 兵庫県立尼崎北高等学校 生徒会

リバティちゃんを現実に!~マス コットキャラクター 着ぐるみ制 ④寄付者情報入力内容の確認

yellz

**領収書の発行** 希望しない

寄付金額 **500円** 

決済代行業者のページに移動します。 決済が完了すると、取り消しができません。 間違いがなければ、以下より決済画面へ進んでく ださい。

決済画面へ進む ▶

∢前のページに戻る

確認して問題なければ決裁画 面に進む。

| ⑮決裁画面                                                |                       | 16決裁画面                                 |                                        |
|------------------------------------------------------|-----------------------|----------------------------------------|----------------------------------------|
| × yellz                                              | 注文情報                  | yellz/                                 | 決済方法選択                                 |
| 金額                                                   | ¥ 500                 | <b>クレジットカード</b><br>ご利用可能なクレジッ          | トカードで支払う <sup>&gt;</sup>               |
| 注文詳                                                  | 細                     | コンビニエンススト<br>お近くのコンビニエン                | • <b>ア</b><br>スストアで支払う <sup>&gt;</sup> |
| <sup>商品情報</sup><br>リバティちゃんを現実に<br>スコットキャラクター<br>み制作〜 | 金額<br>!~マ<br>着ぐる ¥500 | <b>ATM 銀行決済</b><br>ATM(ペイジー)で支         | :払う >                                  |
|                                                      |                       |                                        |                                        |
|                                                      |                       |                                        |                                        |
|                                                      |                       |                                        |                                        |
| 次へ                                                   | •                     |                                        |                                        |
|                                                      |                       | 決裁方法を選択す<br>次のページではコ<br>スストアの決裁の<br>す。 | する。<br>コンビニエン<br>D説明をしま                |
|                                                      |                       |                                        |                                        |

| ⑰決裁画面<br>コンビニエンスストア決裁                            | ( |
|--------------------------------------------------|---|
| < yellz コンビニエンスストア                               | ( |
| 金額 ¥ 500                                         |   |
| お支払い店舗を選択してください     ?                            |   |
| LAWBON<br>Seicemart V                            |   |
| <sup>姓</sup><br>尼北 ?                             |   |
| 名太郎                                              |   |
| 電話番号<br>066420132                                |   |
| 入力された電話番号は、お支払いの際に必要になる場合が<br>ございますので、必ずお控えください。 |   |

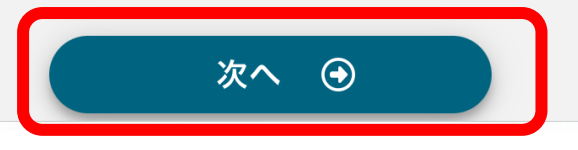

| <ul><li>18決裁画面</li><li>コンビニエ</li></ul> | ンスストア決裁            |
|----------------------------------------|--------------------|
| < yellz                                | 決済情報確認             |
| 以下詳細についてご確認                            | ください。              |
| 商品情報                                   |                    |
| リバティちゃんを現実に!~<br>ター 着ぐるみ制作~            | 〜マスコットキャラク<br>¥500 |
| 合計金額                                   | ¥ 500<br>内配送料:¥ 0  |
| 決済情報                                   |                    |
| 決済方法                                   | コンビニエンスストア         |
| 店舗                                     |                    |
| 氏名                                     | 尼北 太郎              |
| 電話番号                                   | 0664210132         |

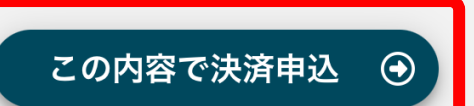

| <ul><li>19決裁画面</li><li>コンビニー</li></ul>           | Γンスストア決裁   |
|--------------------------------------------------|------------|
| ÿellz                                            | 申込完了       |
| 金額                                               | ¥ 500      |
| よ支払いの申込みが完了しました。     以下の内容を元にお支払いを行ってください。     ? |            |
| 支払期限                                             | 2025/03/14 |
| 選択され… 🕌                                          |            |
| 受付番号                                             | 106610     |
|                                                  |            |
|                                                  |            |
| 7                                                | ₹7 ④       |

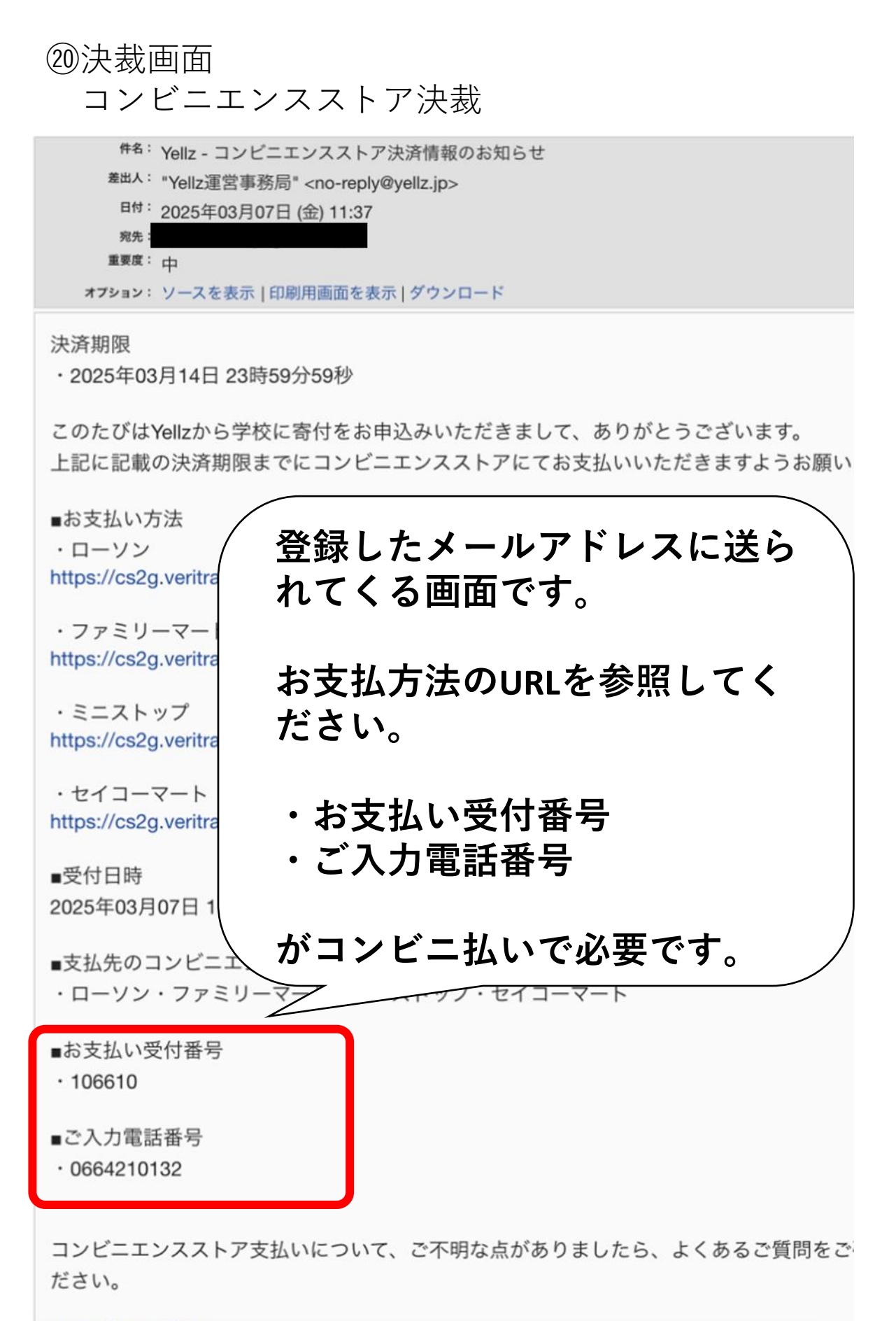

https://wallz in/fag